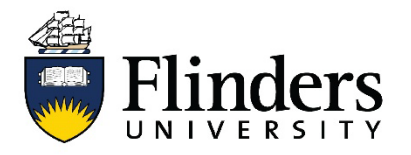

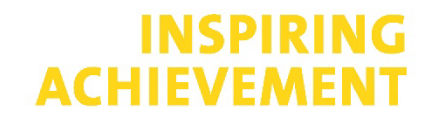

## CREATING AN EPIGEUM ACCOUNT – INSTRUCTIONS FOR STUDENTS

- 1. Visit the following link: <u>https://courses.epigeum.com/register</u>
- 2. Complete the registration form IMPORTANT you must use the following email domain: **@flinders.edu.au**
- Please enter the following token in the relevant field of the registration form: d49e7a7b
- 4. You will be sent an account activation email to the email address you entered during registration. Please click on the link in the activation email to complete registration and activate your account. NOTE: If you do not receive the email in your inbox, please check your SPAM/junk mail. You can also resend the activation email via this link.
- 5. Once you have activated your account, you can then log in using your chosen username and password combination. You will be shown the Epigeum programmes in the *My Courses* screen.
- 6. Click on a programme to see a list of available courses, and on a specific course (or module within a course) to launch it. Once a course (or module) has been successfully completed (i.e. by achieving 80% or higher in the end of course quiz), you will be able to download your unique certificate of completion.
- 7. If you require further assistance, please see the <u>help</u> page or contact the Epigeum customer support team via <u>this webform</u>.